## **Digital Doc Integration Guide**

Run the Iris X80 Configuration Assitant, connect the Iris X80 and click Ready. After selecting your software, Click Ready on the right.

Preferences.

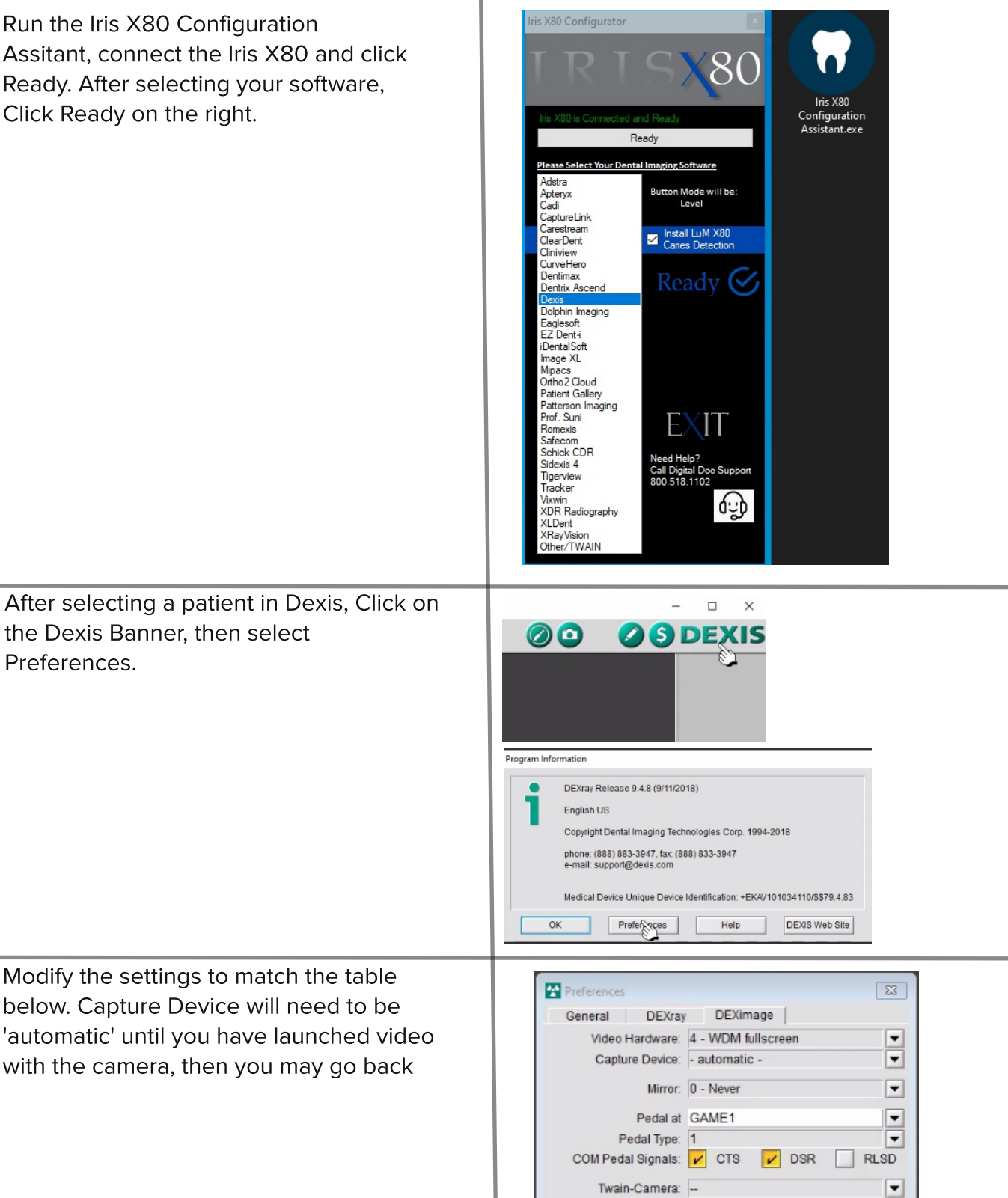

Frame Removal: 0

Background Color: 24 - Dark Gray

Startup View: Mouth History

-

Front

Rone Cancel

Dexis